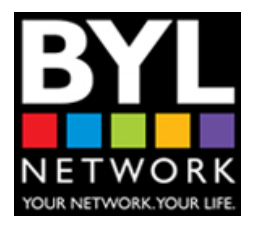

# Create Your Own Channel BYL Network, Inc. Step-By-Step Instructions

www.byInetwork.com

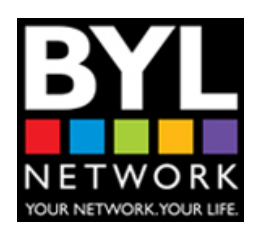

## What is BYL Network, Inc.?

BYL Network, Inc. is a broadcast network offering a proprietary system designed to upload, manage, store, stream and broadcast an array of media files "Live" or "On-Demand".

This network was designed to offers users, brands and content providers a unique way to manage, stream and share content around the world. We look forward to making your life even better. That is what BYL Stands for (Better Your Life).

Enclosed in this document you will be provided with step-by-step instructions to create your own personalized channel. Welcome to BYL!

## For Content Providers (not users)

## **Creating Your Channel**

#### Step 1: Log onto www.bylnetwork.com

<u>Step 2</u>: Click "Create An Account" located at the footer of the site or click on the "My Channel" icon in the remote control. You can also access the registration page by clicking on the "Don't have an account?" button in the user login box.

<u>Step 3</u>: Fill out the "Welcome to BYL" registration form and Create a Channel Name.

- You can choose up to 10 characters or less for your name.
- Channel Name should represent your company name, Business name or personal nick name.
- Password must be a combination of numbers and letter.

<u>Step 4</u>: Check your email and click on link to activate Your channel. Be sure to check spam as well.

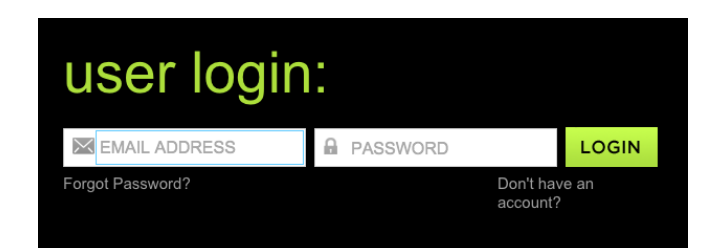

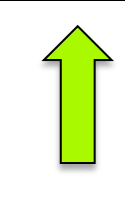

## Welcome to BYL (Better Your Life) Network!

The first 24-hour "free" BROADCAST NETWORK featuring TV, Radio, Print, Social and Events all hosted by celebrities, experts and REAL people like YOU from around the WORLD. Fill out all the fields below to begin customizing your own experience.

Registration enters you to win a free iPad.Drawing monthly. Winners announce on the 1st of each month.

#### Your Life:

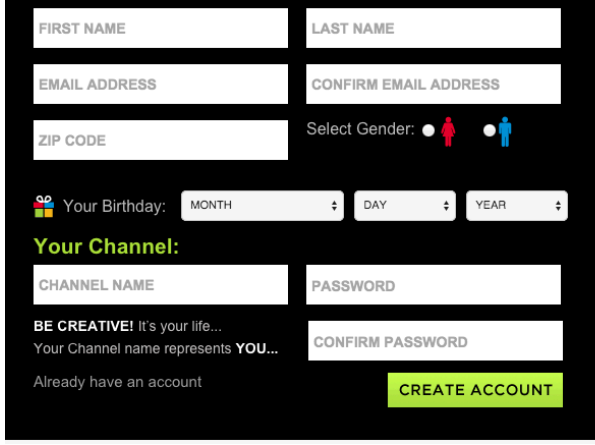

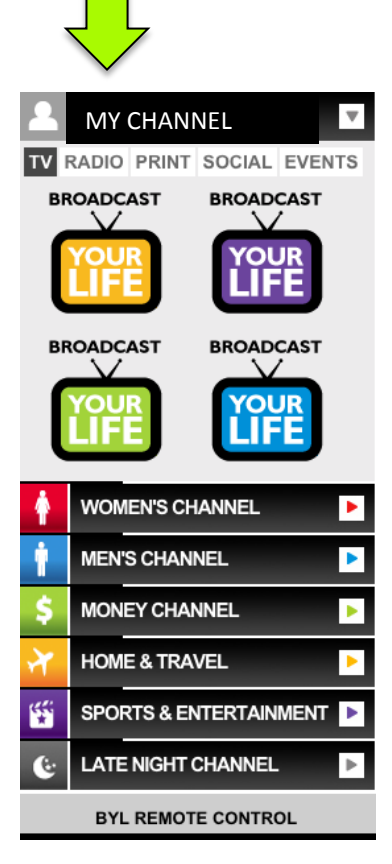

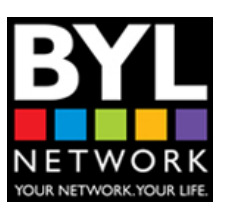

## **Creating Your Profile**

My Life

demo

demo

Demo

Update

demo@byInetwork.com

Upload

Update Password

\*First Name:

\*Last Name:

\*Email:

\*Channel:

Upload Profile Image:

Current Password:

New Password: Confirm Password:

<u>Step 5</u>: Log in with your user name and password.

<u>Step 6</u>: Once logged in, you can now start to upload files and images. You can now add a brand or company logo or image to the Avatar located next to your "channel name". After you click on the image, then click on the My Account Tab to upload the thumbnail image.

<u>Step 7</u>: You can start to upload videos, radio interviews, websites, social links and even upcoming events and press all to all appear in your remote control.

Welcome

My Account

**Change Password** 

My Remote

| user login       | :          |                        |  |
|------------------|------------|------------------------|--|
| EMAIL ADDRESS    | A PASSWORD | LOGIN                  |  |
| Forgot Password? | Do<br>act  | Don't have an account? |  |

Click on avatar to access "My Account" Tab. This is where you can upload an image to appear in your remote control.

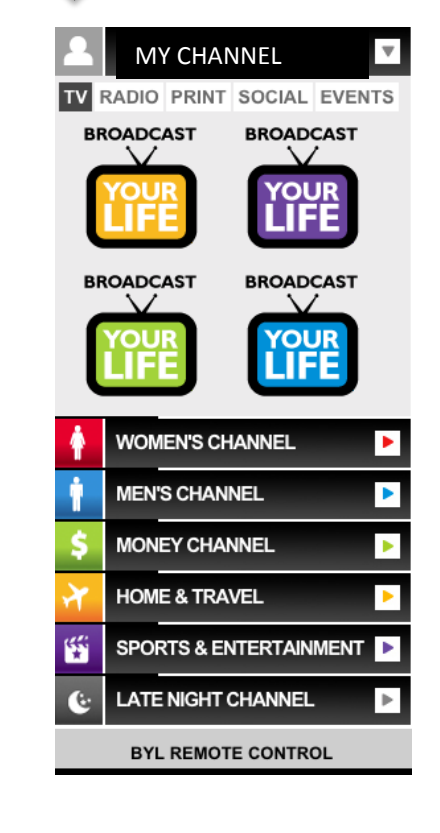

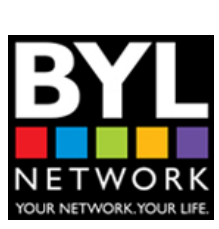

## Your Remote Control

Step 8: To start uploading to your channel, click on the Broadcast Your Life icon in the remote control. The box below should appear. This is where you will select the following:

| <u>Media Type:</u> T\<br><u>Title:</u> This title v<br><u>Thumbnail:</u> Upl<br><u>Keywords:</u> 10 o<br><u>Upload File:</u> Dra | <ul> <li>/, Radio, Print, Social or will appear under the maoad a hi-res image (Squar less to describe conter ag, upload media or emb</li> <li>Welcome to your TV Channel.<br/>Start to upload your videos to appear in you</li> </ul> | Events.<br>ain player.<br>are)<br>nt.<br>oed YouTube link. | be selected and broadcast on one of our channels. | MY CHANNEL             |
|----------------------------------------------------------------------------------------------------|----------------------------------------------------------------------------------------------------|------------------------------------------------------------|---------------------------------------------------|------------------------|
|                                                                                                    | *MediaTvpe:                                                                                                    | TV                                                         | •                                                 |                        |
|                                                                                                    | *Title:                                                                                                    |                                                            | v                                                 | WOMEN'S CHANNEL        |
|                                                                                                    | Thumbnail:                                                                                                    |                                                            |                                                   | MEN'S CHANNEL          |
|                                                                                                    |                                                                                                    | Upload Drag & Drop Files                                   |                                                   | \$ MONEY CHANNEL ►     |
|                                                                                                    | Keywords:                                                                                                    | ·····                                                      |                                                   | HOME & TRAVEL          |
|                                                                                                    | Select File Type:                                                                                                    | ●Upload File ○ From You Tube                               |                                                   | SPORTS & ENTERTAINMENT |
|                                                                                                    | *Upload File:                                                                                                    |                                                            |                                                   | IATE NIGHT CHANNEL     |
|                                                                                                    |                                                                                                    | Upload Drag & Drop Files                                   |                                                   | BYL REMOTE CONTROL     |
|                                                                                                    |                                                                                                    | UPLOAD TO YOUR NETWOR                                      | ĸ                                                 |                        |
| *Note: You must<br>select and enter<br>embed code from                                                                           |                                                                                                    |                                                            |                                                   |                        |
| YouTube. See<br>Example                                                                                                    | Share Embed                                                                                                    | Email                                                      | n/embed/WA4RMaiaY0o" frameborder="0" allowfu      | llscreen>              |

## Your Remote Control

Your Remote Control will now enable you to store and upload up to 20 media files at a time. Your Remote Control features 5 different portals.

TV, Radio, Print, Social and Events. Each portals holds up to 4 media files, 20 total.

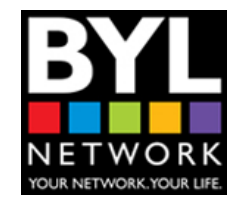

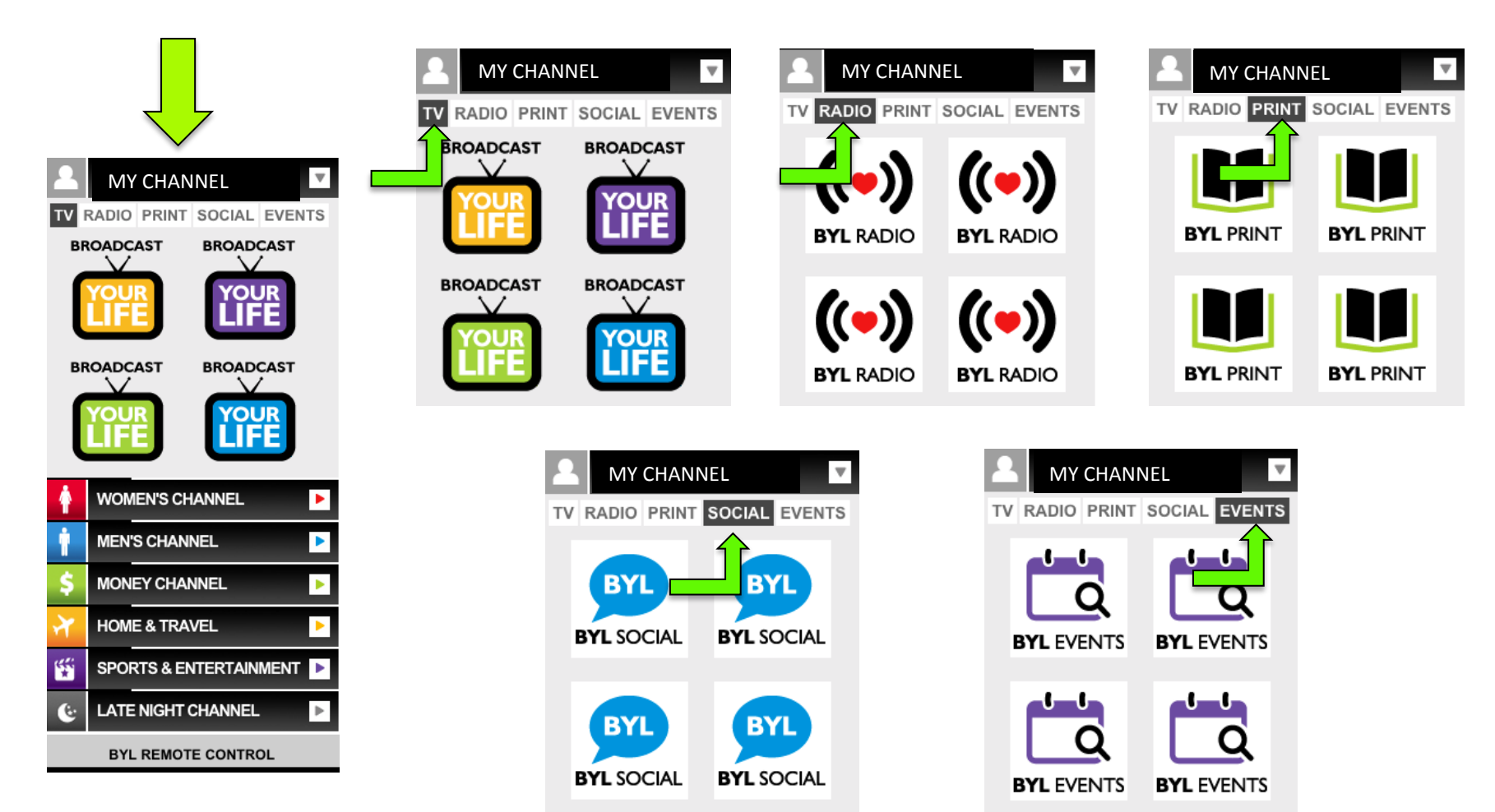

## Sample Remote Control

Below is an example of 20 media files uploaded into a channel.

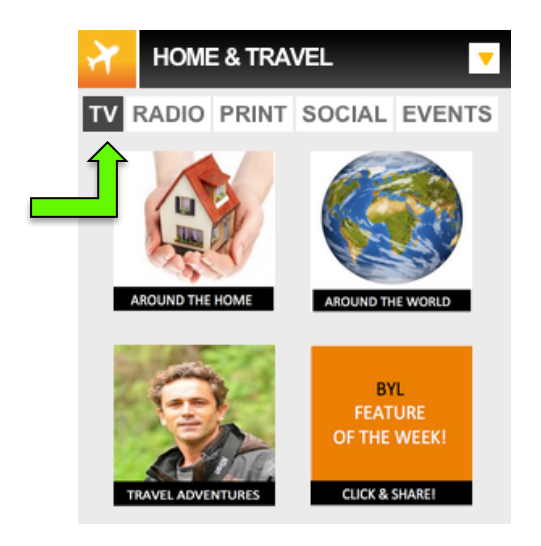

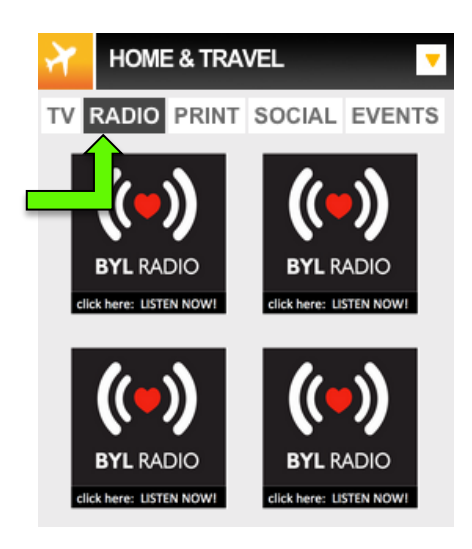

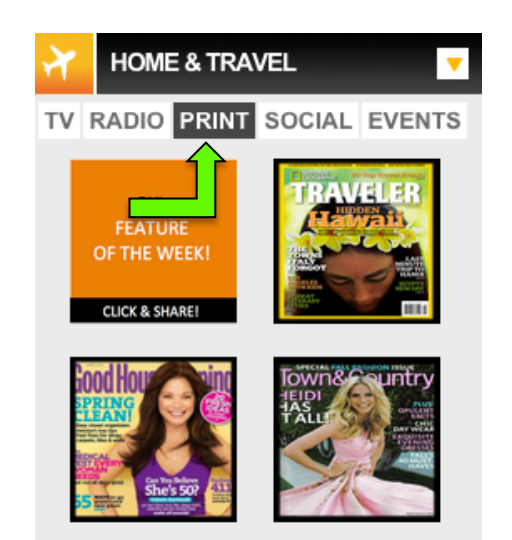

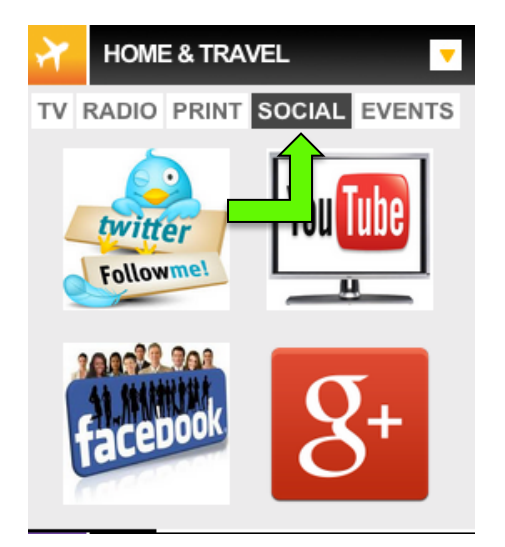

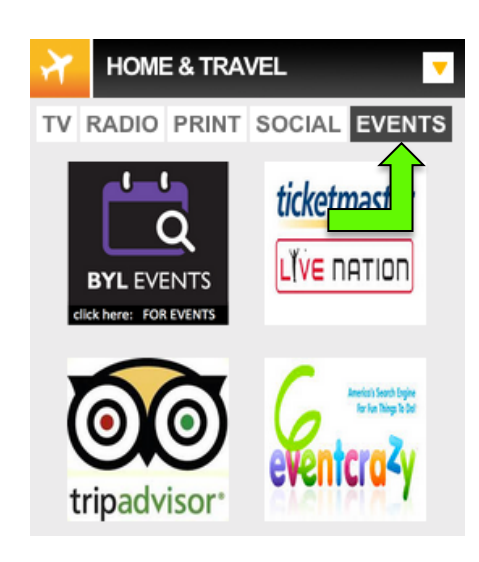

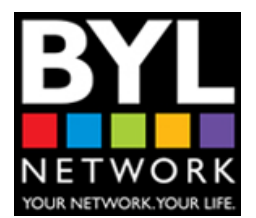

## We look forward to broadcasting Your Channel!

If you have any questions, call us at 561-487-3690

Don't forget to Like Us/Follow Us!

FACEBOOK: <u>https://www.facebook.com/bylnetwork</u> TWITTER: <u>https://twitter.com/BYLNetwork</u> VINE: <u>https://vine.co/bylnetwork</u> TUMBLR: <u>http://bylnetwork.tumblr.com/</u> INSTAGRAM: <u>http://instagram.com/bylnetwork</u>

www.bylnetwork.com